#### **ARCADIS**

# Step 1

Once logged in to the portal, if a new user should be added to respond to the questionnaire, click Manage Profile

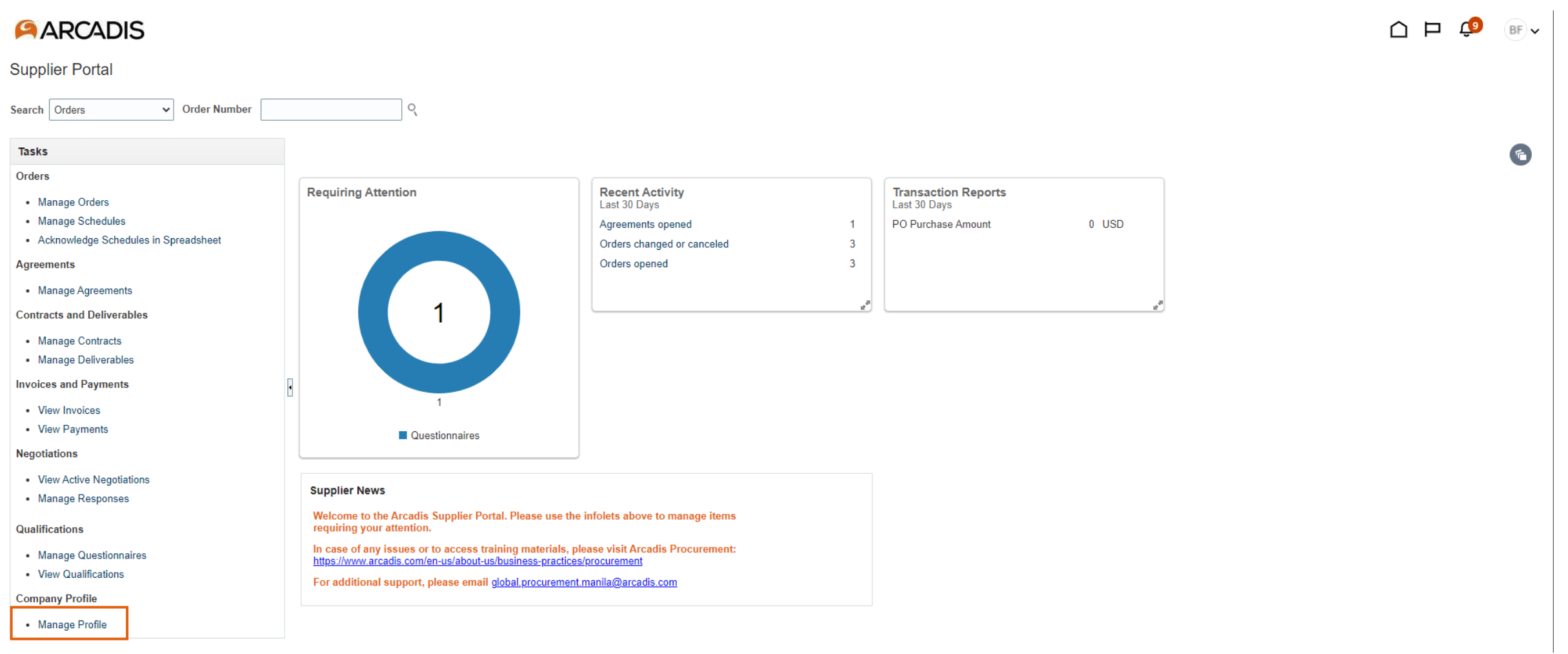

19

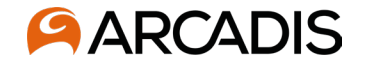

#### Click Edit. A warning will appear that this action will create a change request, click Yes

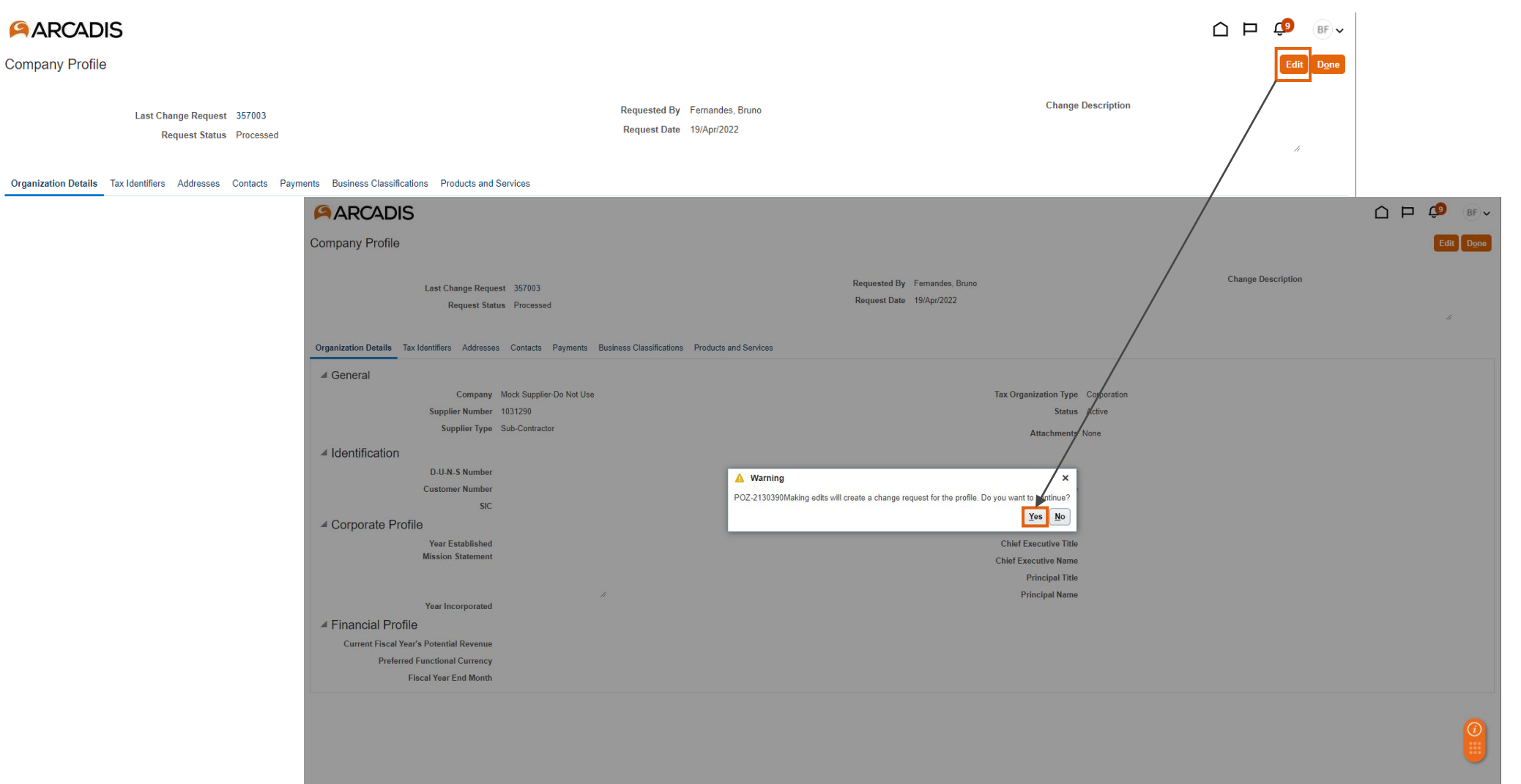

#### **ARCADIS**

# Step 3

When the change request opens, click on the Contacts tab. Enter a reason for the change description, click the + button to begin adding a new user

| ARCADIS                                                               |                                            |                      |                  |                                  |                           |                      | Ç9 BF ↓                 |
|-----------------------------------------------------------------------|--------------------------------------------|----------------------|------------------|----------------------------------|---------------------------|----------------------|-------------------------|
| Edit Profile Change Request: 357007                                   |                                            |                      |                  | Delete Change Request R          | Review Changes            | Save <u>S</u> ave ar | nd Close <u>C</u> ancel |
| Tax Identifiers Contacts Business Classifications Products and Servic | Change Description adding new user account |                      |                  |                                  |                           |                      |                         |
| Actions 🔻 View 🔻 Format 👻 🕂 🗡 💥 Status Active 🗸                       | 🖩 Freeze 🔚 Detach 斗 Wrap                   |                      |                  |                                  |                           |                      |                         |
| Name                                                                  |                                            | <b>▲</b> ♥ Job Title | <b>▲</b> ▼ Email | ▲♥ Phone                         | Administrative<br>Contact | User Account         | Status                  |
| Fernandes, Bruno                                                      |                                            |                      | opctesting010    | 0@arcadissupplier                | 0                         | 0                    | Active                  |
| Pogba, Paul                                                           |                                            |                      | opctesting009    | 9@arcadissupplier +1 (303) 123-4 |                           | 0                    | Active                  |
| Columns Hidden 7                                                      |                                            |                      |                  |                                  |                           |                      |                         |

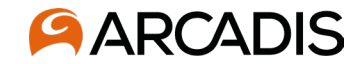

Begin entering new user details: first and last name, phone number, email address.

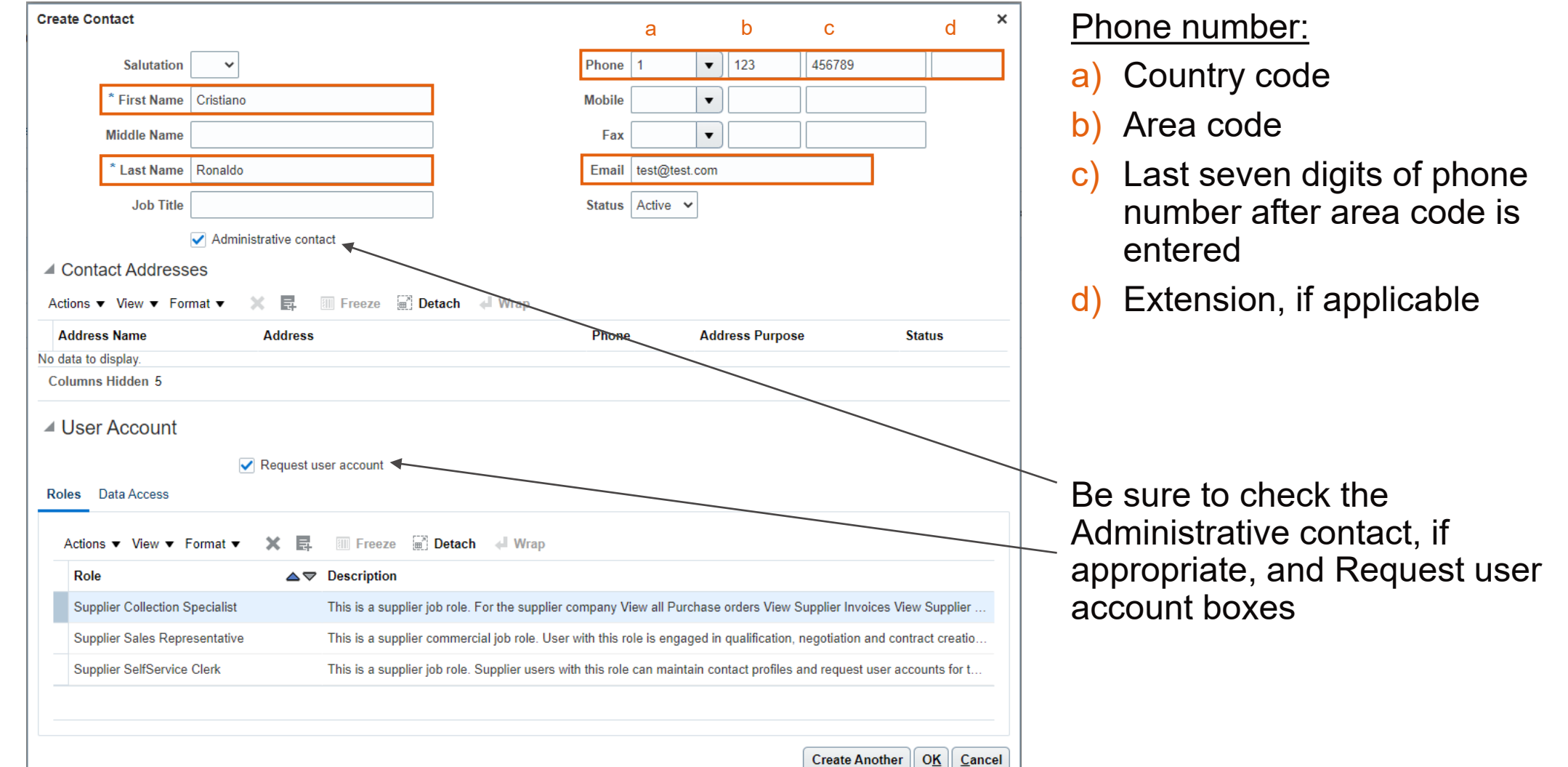

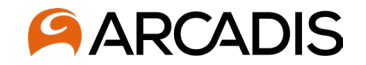

#### Selecting user roles

| Create Contact                                             |                                                                                                 | * If user does not need all three roles, the                                                                  |
|------------------------------------------------------------|-------------------------------------------------------------------------------------------------|----------------------------------------------------------------------------------------------------|
| Salutation 🗸                                               | Phone 1 <b>v</b> 123 456789                                                                     | number of roles can be adjusted on this                                                                       |
| * First Name Cristiano                                     | Mobile 🔹                                                                                        | screen.                                                                                                    |
| Middle Name                                                | Fax 🔹                                                                                           | Highlight the role that is not needed and                                                                     |
| * Last Name Ronaldo                                        | Email test@test.com                                                                             | aliak on the V                                                                                                |
| Job Title                                                  | Status Active V                                                                                 |                                                                                                    |
| Administrative contact                                     |                                                                                                 | If a role was deleted in error, select the                                                                    |
| Contact Addresses                                          |                                                                                                 | clipboard next to the X to select and add                                                                     |
| Actions 🔻 View 🔻 Format 👻 🚉 💷 Freeze 📓 Detach              | d Wrap                                                                                          | a role click Apply $> OK$                                                                                     |
| Address Name Address                                       | Phone Address Purpose Status                                                                    |                                                                                                    |
| No data to display.                                        |                                                                                                 |                                                                                                    |
| Columns Hidden 5                                           |                                                                                                 | Select and Add: Roles                                                                                         |
| ✓ User Account                                             |                                                                                                 | Search                                                                                                    |
| Request user account                                       |                                                                                                 | Role Description                                                                                              |
| Roles Data Access                                          |                                                                                                 | Search                                                                                                    |
| Actions 🔻 View 🔻 Format 👻 属 💷 Freeze 🚊 Detad               | ch ≪ <sup>II</sup> Wrap                                                                         | View View Wrap                                                                                                |
| Role  A  Construction                                      |                                                                                                 | Role Description                                                                                              |
| Supplier Collection Specialist This is a supplier job role | e. For the supplier company View all Purchase orders View Supplier Invoices View Supplie        | plier Supplier Collection Specialist This is a supplier job role. For the supplier company View all Purchase. |
| Supplier Sales Representative This is a supplier comme     | ercial job role. User with this role is engaged in qualification, negotiation and contract crea | eatio Supplier Sales Representative This is a supplier commercial job role. User with this role is engaged in |
| Supplier SelfService Clerk This is a supplier job role     | e. Supplier users with this role can maintain contact profiles and request user accounts for    | for t                                                                                                    |
|                                                            |                                                                                                 | Rows Selected 1                                                                                               |
|                                                            |                                                                                                 | Apply OK Canc                                                                                                 |
|                                                            | Create Another OK                                                                               | 29 November 2022 23                                                                                           |
|                                                            |                                                                                                 |                                                                                                    |

×

O<u>K</u> <u>C</u>ancel

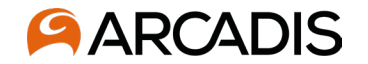

Once user profile has been created click Ok. At this point you have the option to Create Another user profile or submit the change request for approval, follow the instructions on the previous two slides if a new user is needed.

| Salutation                                                                                                    | ~                                     |                                                                                                    | Phone                                                                                                    | 1 •                                                         | 123                                                   | 456789                                            |                                                              |
|----------------------------------------------------------------------------------------------------|---------------------------------------|----------------------------------------------------------------------------------------------------|----------------------------------------------------------------------------------------------------|-------------------------------------------------------------|-------------------------------------------------------|---------------------------------------------------|--------------------------------------------------------------|
| * First Name                                                                                                    | Cristiano                             |                                                                                                    | Mobile                                                                                                    | •                                                           |                                                       |                                                   |                                                              |
| Middle Name                                                                                                    |                                       |                                                                                                    | Fax                                                                                                    | •                                                           |                                                       |                                                   |                                                              |
| * Last Name                                                                                                    | Ronaldo                               |                                                                                                    | Email                                                                                                    | test@test.com                                               |                                                       |                                                   |                                                              |
| Job Title                                                                                                    |                                       |                                                                                                    | Status                                                                                                    | Active 🗸                                                    |                                                       |                                                   |                                                              |
|                                                                                                    | Administrative cont                   | act                                                                                                    |                                                                                                    |                                                             |                                                       |                                                   |                                                              |
| Contact Address                                                                                                    | ses                                   |                                                                                                    |                                                                                                    |                                                             |                                                       |                                                   |                                                              |
| tions ▼ View ▼ For                                                                                                    | rmat 🔻 🗙 📑                            | III Freeze 📓 D                                                                                                  | etach 🚽 Wrap                                                                                                    |                                                             |                                                       |                                                   |                                                              |
| Address Name                                                                                                    | Address                               |                                                                                                    | Phon                                                                                                    | e Ad                                                        | tress Purpose                                         | •                                                 | Status                                                       |
|                                                                                                    |                                       |                                                                                                    |                                                                                                    |                                                             |                                                       |                                                   |                                                              |
| lata to display.                                                                                                    |                                       |                                                                                                    |                                                                                                    |                                                             |                                                       |                                                   |                                                              |
| lata to display.<br>Jumns Hidden 5                                                                                                    |                                       |                                                                                                    |                                                                                                    |                                                             |                                                       |                                                   |                                                              |
| data to display.<br>Diumns Hidden 5<br>User Account<br>les Data Access<br>Actions View View                                                                     | ✓ Request us Format ▼ X E.            | ser account                                                                                                    | Detach J Wrap                                                                                                    |                                                             |                                                       |                                                   |                                                              |
| data to display.<br>olumns Hidden 5<br>User Account<br>les Data Access<br>Actions ▼ View ▼ F<br>Role                                                            | ✓ Request us Format ▼ X E             | ser account                                                                                                    | Detach 🚽 Wrap                                                                                                    |                                                             |                                                       |                                                   |                                                              |
| data to display.<br>Diumns Hidden 5<br>User Account<br>les Data Access<br>Actions View F<br>Role<br>Supplier Collection S                                       | ✓ Request us Format ▼ X E. Specialist | Ser account                                                                                                    | Detach 🚽 Wrap<br>ob role. For the supplier company \                                                                                       | /iew all Purchase                                           | orders View S                                         | upplier Invoic                                    | es View Supplier                                             |
| data to display.<br>Solumns Hidden 5<br>User Account<br>Mes Data Access<br>Actions ▼ View ▼ F<br>Role<br>Supplier Collection S<br>Supplier Sales Representation | ✓ Request us Format      ✓      ×     | ser account<br>Freeze<br>Description<br>This is a supplier j<br>This is a supplier of                           | Detach 🚽 Wrap<br>ob role. For the supplier company V<br>commercial job role. User with this r                                              | /iew all Purchase<br>ole is engaged ir                      | orders View S<br>qualification, r                     | upplier Invoic<br>regotiation an                  | es View Supplier<br>d contract creatio                       |
| ata to display.<br>Diumns Hidden 5<br>User Account<br>des Data Access<br>Actions ▼ View ▼ F<br>Role<br>Supplier Collection S<br>Supplier Sales Representations  | ✓ Request us      Format      ✓       | Ser account<br>Freeze<br>Description<br>This is a supplier of<br>This is a supplier of<br>This is a supplier of | Detach J Wrap<br>ob role. For the supplier company V<br>commercial job role. User with this role<br>ob role. Supplier users with this role | /iew all Purchase<br>ole is engaged ir<br>e can maintain co | orders View S<br>qualification, r<br>ntact profiles a | upplier Invoic<br>negotiation an<br>nd request us | es View Supplier<br>d contract creatio<br>ser accounts for t |

29 November 2022

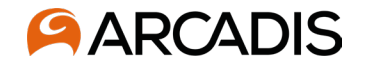

Once all new user accounts have been added, click Review Changes. If everything looks okay on the next screen, click Submit. If additional changes are needed, click Edit and it will bring you back to the change request where the user account can be updated, as needed.

| ARCADIS                                                                 |              |                           |                     |                           |                      | <b>€</b> 9 BF ∨         |
|-------------------------------------------------------------------------|--------------|---------------------------|---------------------|---------------------------|----------------------|-------------------------|
| Edit Profile Change Request: 357007                                     |              | Dele                      | te Change Request   | eview Changes             | Save <u>S</u> ave ar | nd Close <u>C</u> ancel |
| Change Description adding new user account                              |              |                           |                     |                           |                      |                         |
| Tax Identifiers Contacts Business Classifications Products and Services |              |                           |                     |                           |                      |                         |
| Actions 🔻 View 🔻 Format 👻 🕂 💉 Status Active 🐱 💷 Freeze 🔛 Detach 📣 Wrap  |              |                           |                     |                           |                      |                         |
| Name                                                                    | ▲マ Job Title | ▲マ Email                  | ▲♥ Phone            | Administrative<br>Contact | User Account         | Status                  |
| Fernandes, Bruno                                                        |              | opctesting010@arcadissupp | lier                | 0                         | 0                    | Active                  |
| Pogba, Paul                                                             |              | opctesting009@arcadissupp | lier +1 (303) 123-4 |                           | 0                    | Active                  |
| Ronaldo, Cristiano                                                      |              | test@test.com             | +1 (123)456789      | 0                         |                      | Active                  |
| Columns Hidden 7                                                        |              |                           |                     |                           |                      |                         |

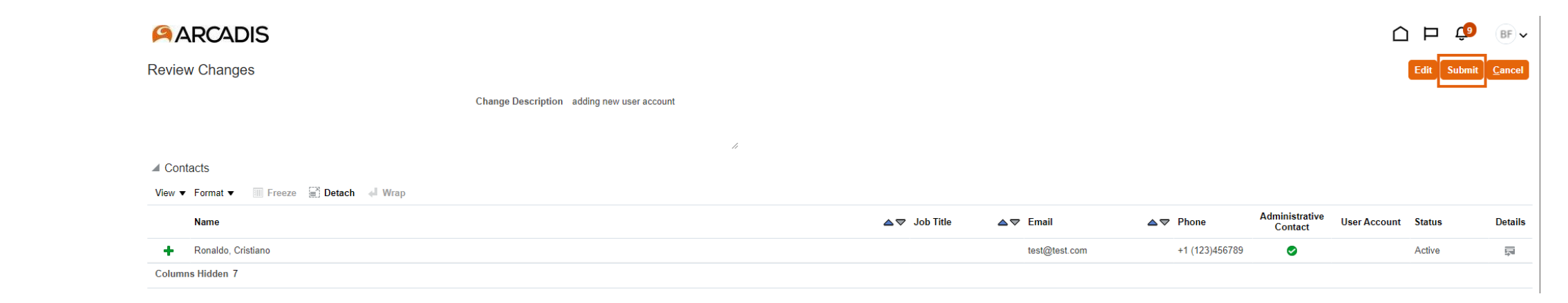